ſ

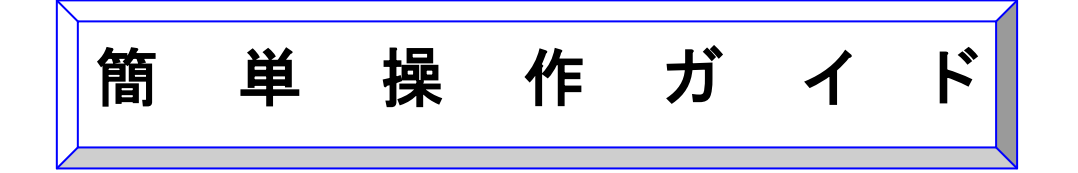

# カードプリンター CX-G4400

G)

## 封筒(長形3号)への印刷手順

## (イメージクリエイト SE)

| 対象機種:   | カードプリンター CX-G4400                                  |
|---------|----------------------------------------------------|
| 対象ソフト:  | イメージクリエイト SE                                       |
| 対象 OS : | Windows XP / Windows Vista / Windows 7 / Windows 8 |

#### 概要

CX-G4400 を使用して、イメージクリエイト SE から封筒を印刷する手順をご案 内いたします。

本書は Windows 7、イメージクリエイト SE Ver.1.2.0.0、プリンタードライバー Ver.1.07 を使用して記載されているため、バージョンが異なる場合、操作に若 干の違いがあります。

#### 封筒をプリンター本体にセットする

1. 給紙トレイの補助ガイドを引き出します。

2. 排紙トレイの補助ガイドを引き出します。

用紙をセットします。
 長形3号の封筒は、郵便番号の枠を印字する場合と、
 印字しない場合で、用紙のセット方向が異なります。
 ■郵便番号枠を印字しない場合は、右写真の通り、封かん部を右側に向けて、表面(宛名面)を上にしてセットしてください。

■郵便番号枠を CX-G4400 で直接印字する場合は、右 写真の通り、封かん部を左側(プリンター本体側)に 向けて、表面(宛名面)を上にしてセットしてくださ い。

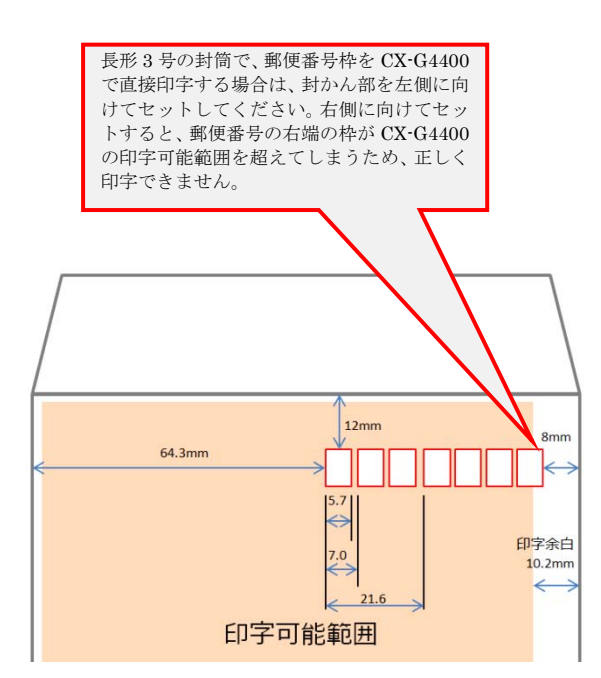

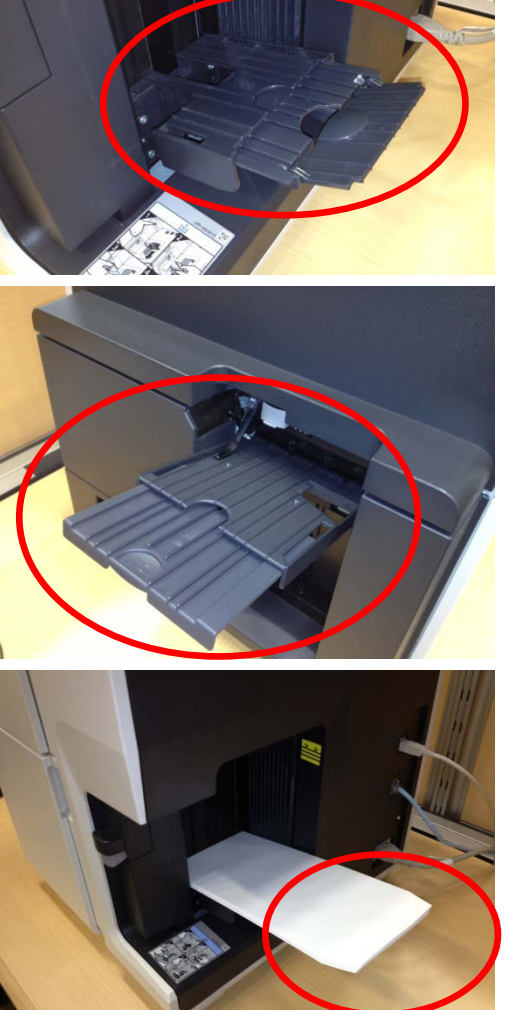

↑郵便番号枠を「印字しない」場合は 封かん部を右側に

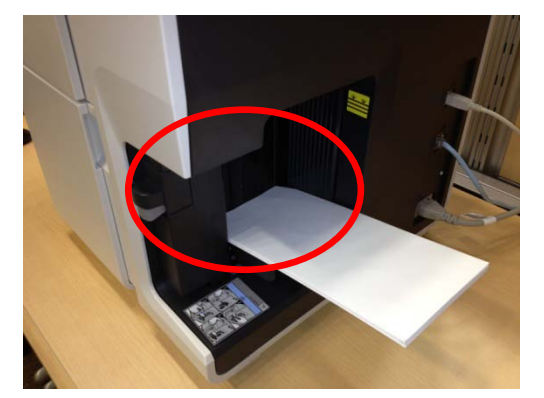

↑郵便番号枠を「印字する」場合は 封かん部を左側に

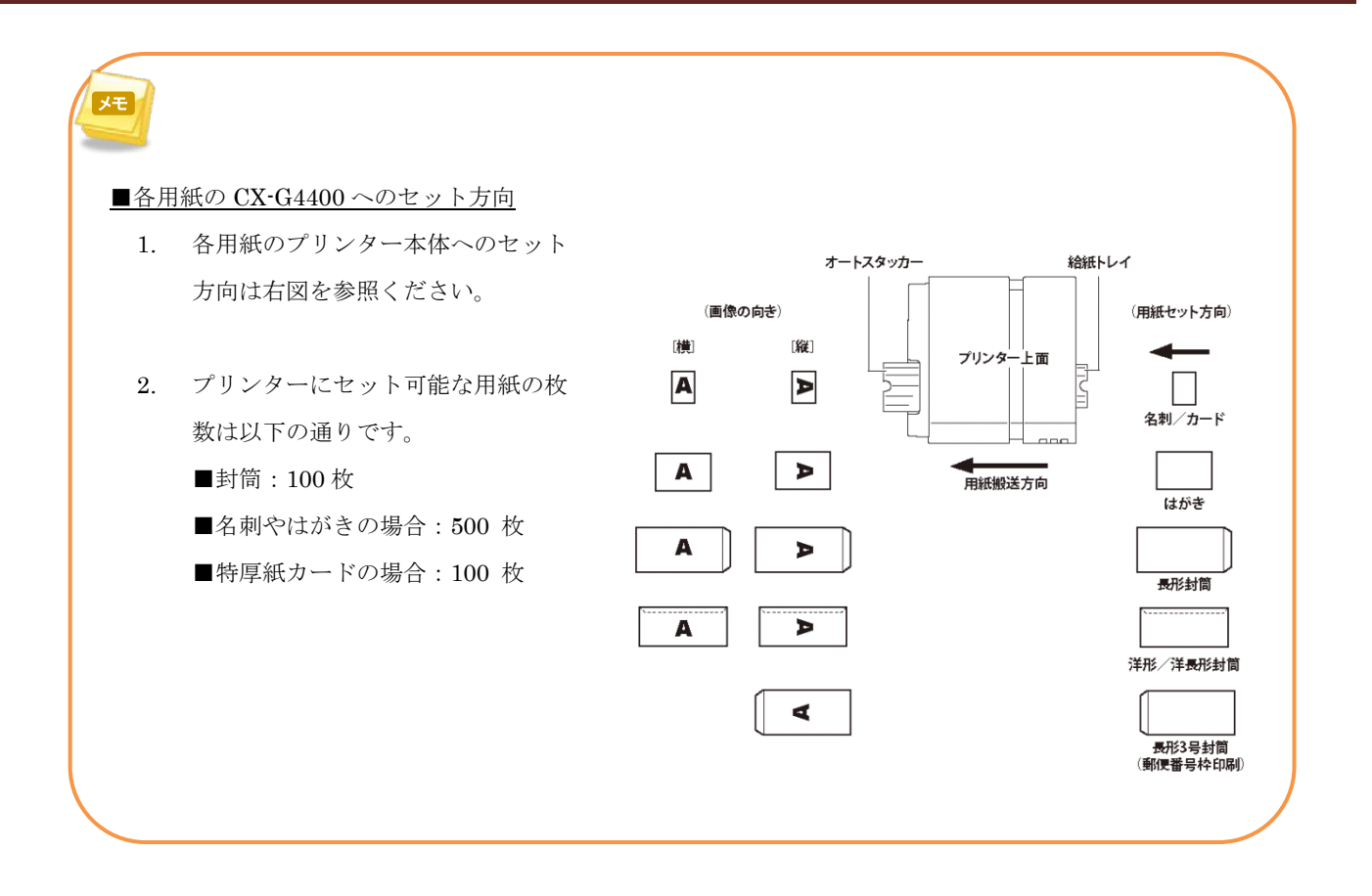

#### ■ イメージクリエイト SE の設定

- イメージクリエイト SE を起動します。
   [用紙]タブの [用紙名]で「長形 3 号」を選択してください。
   ※郵便番号枠を CX-G4400 で直接印字する場合は、カスタムサイズの用紙を登録する必要があります。詳細は P.6 の「メモ」をご参照ください。
- イメージクリエイト SE に、宛名情報が入力された EXCEL 等のデータベースをインポートします。
   [データベース]メニューの[データベースインポート]
   を選択し、任意のデータベースをインポートしてくだ さい。
- [挿入]ツールバーの[テキスト]を選択し、デザインエリ アに範囲指定します。貼り付けた枠のサイズや位置は、 後で変更可能です。

4. 貼り付けたテキストボックスを選択し、[文字]タブで
[差し込み]を選択します。[差し込み列]に、インポート したデータベースの項目が表示されるので、差し込み
印字する項目を選択します。
また、[マクロ]を選択すると、データベースの値を定義
された
規則にしたがって表示することができます。
※詳細はユーザーズガイドの「マクロ機能の設定」を
ご参照ください。

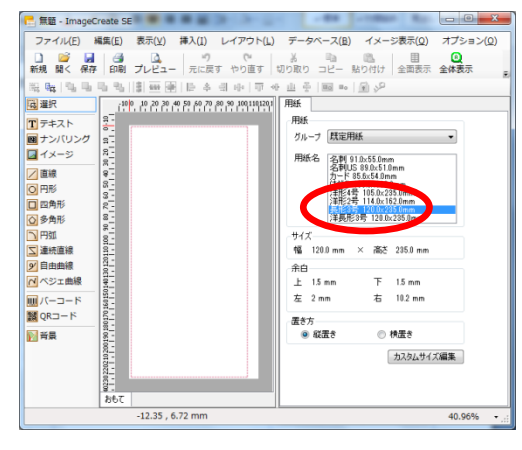

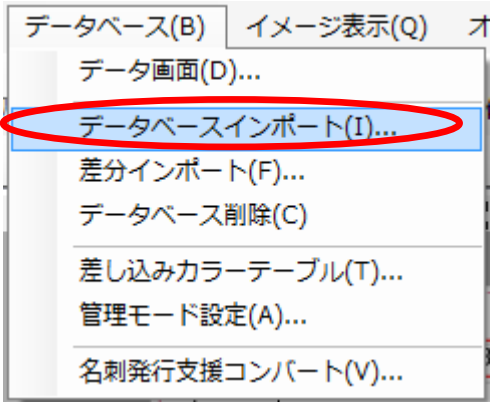

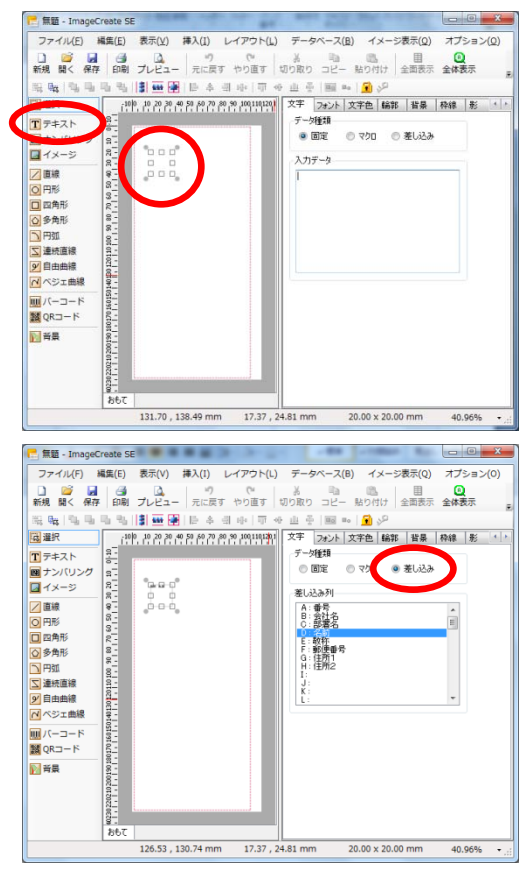

構成

プレビュー

文字 フォント 文字色 輪郭 皆景 枠線 影

4 🕨

.

#### **■** イメージクリエイト SE の設定

 [フォント]タブでフォントの種類や文字サイズ、文字の 配置、文字の折り返し制御などを設定します。また同 様に[文字色]などのその他の設定を任意に変更します。
 ※詳細はユーザーズガイドの「オブジェクトの操作と 作成」をご参照ください。

- デザインと差し込み設定(またはマクロ設定)が完了 したら、[印刷]ボタンをクリックします。
- [印刷]ウィンドウで[CX-G4400]を選択し、[プロパティ]ボタンをクリックします。

- プリンタードライバープロパティの[ページ設定]タブの[用紙サイズ]で、郵便番号枠を印字しない場合は、[長形3号]を選択してください。郵便番号枠を印字する場合は、[長形3号(郵便番号枠印刷)]を選択してください。[OK]ボタンをクリックし、[印刷]ウィンドウに戻ります。
- 印刷するレコードを指定して、[印刷]ボタンをクリック すると、CX-G4400から印刷が開始されます。
   ※印刷手順の詳細はユーザーズガイドの「印刷設定」 をご参照ください。

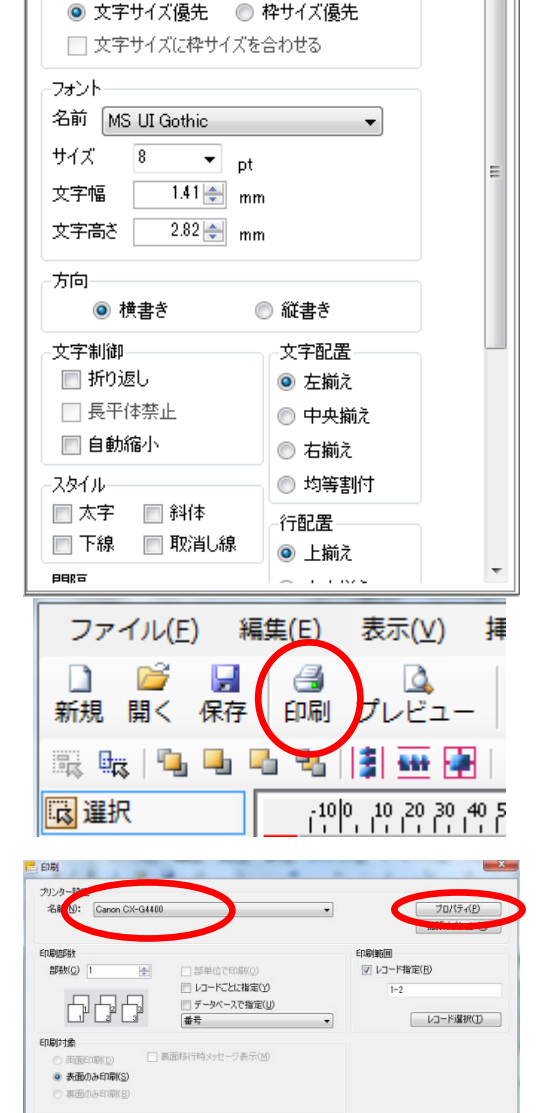

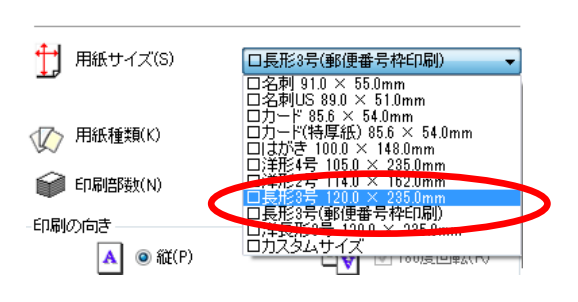

印刷 達用 キャンセル

| 名前(N):                                   | Canon CX-G440 | )                                                                                                    | •      | プロパティ(P)<br>拡張オプション(X)              |
|------------------------------------------|---------------|----------------------------------------------------------------------------------------------------|--------|-------------------------------------|
| 印刷總路数<br>部務次(G) (<br>「」                  |               | <ul> <li>□ 部単位で印刷(0)</li> <li>□ レコードごとは指定(2)</li> <li>□ データベースで指定(1)</li> <li>■ データベースで指定(1)</li> <li>■ 雪売な戸島なっガー「平子(16)</li> </ul> | Engija | 6回<br>-コード指定(B)<br>1-2<br>レコード選択(D) |
| <ul> <li>の面表 ●</li> <li>の面表 ●</li> </ul> | いいの(D)        |                                                                                                    |        |                                     |

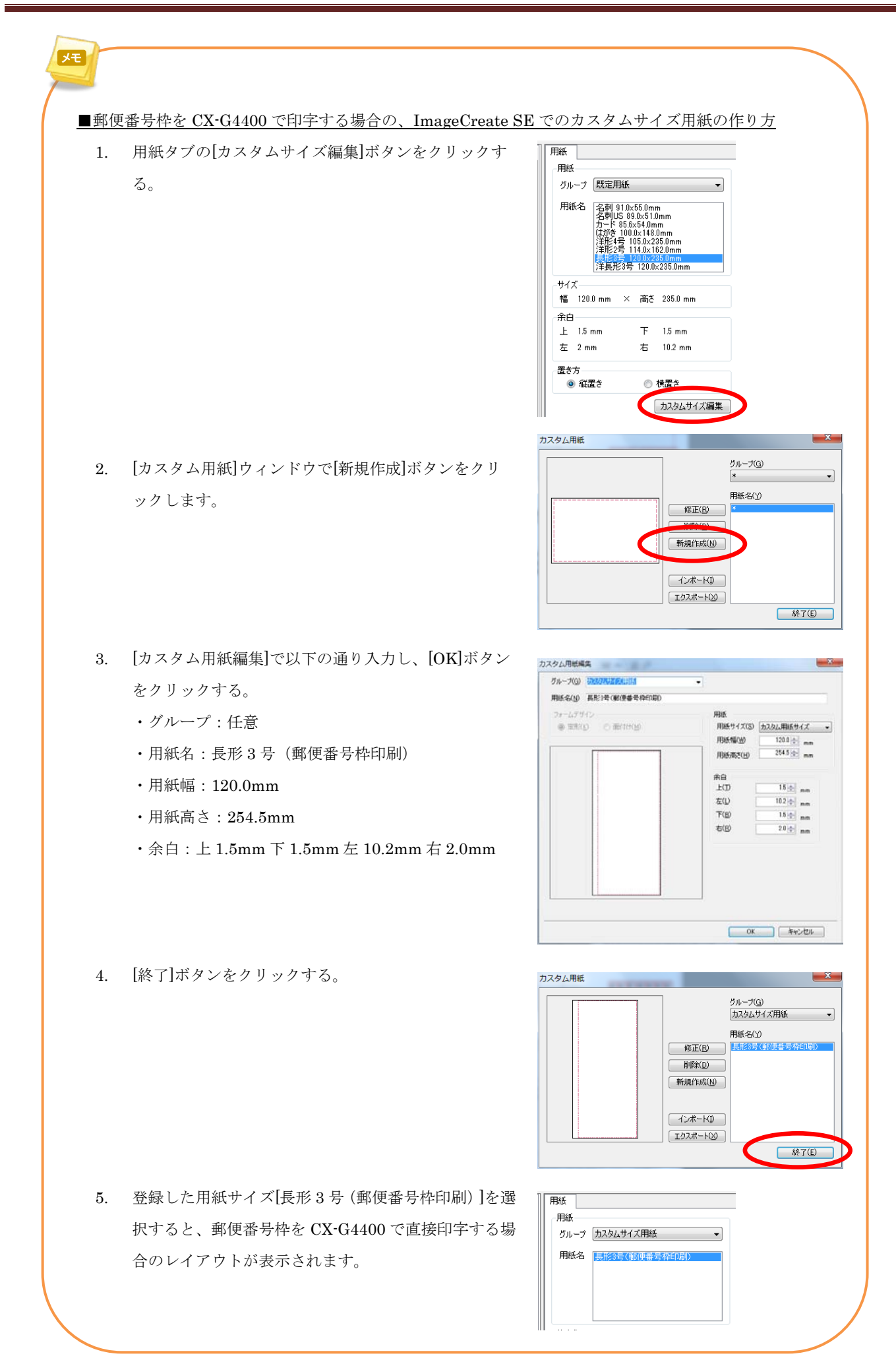

お客様相談センター

### 050-555-90064

### 全国共通電話番号

受付時間[平日] 9:00~12:00 / 13:00~17:00

(土・日・祝祭日と年末年始、弊社休業日は休ませて頂きます)

お問い合せの前に

- 海外からご利用の方、または 050 からはじまる IP 電話番号をご利用いただけない方は 03-5428-1344 をご利用ください。
- 受付時間は予告なく変更する場合があります。あらかじめご了承ください。

#### 簡単操作ガイド

カードプリンター CX-G4400 封筒(長形3号)への印刷手順(イメージクリエイト SE)

履歴 : 2013 年 10 月版 制作/著作 : キヤノンマーケティングジャパン株式会社

<商標について>

※Microsoft、Windows、および Windows Vista は、米国 Microsoft Corporation の、米国、日本およびその他の国における登 録商標または商標です。

※その他、カタログに記載されている会社名、商品名は一般に各社の商標または登録商標です。